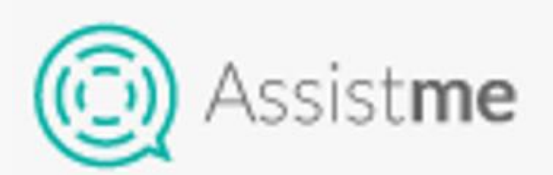

# Manual de usuario

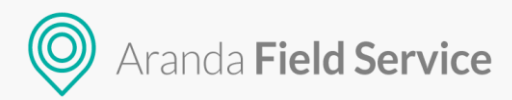

#### Tabla de contenido

| ¿Qué es AssistMe?                                | 3  |
|--------------------------------------------------|----|
| Pantalla de inicio de sesión                     | 3  |
| Registro de usuario                              | 4  |
| ¿Olvidó su contraseña?                           | 7  |
| Inicio                                           | 9  |
| Menú de Opciones                                 | 10 |
| Solicitudes en proceso                           | 10 |
| Creación de órdenes de trabajo                   | 11 |
| Historial                                        | 14 |
| Estados de las órdenes con el usuario "Logueado" | 16 |
| Recibido                                         | 16 |
| Programado                                       | 18 |
| En Marcha                                        | 20 |
| Atendido                                         | 22 |
| Cancelado                                        | 24 |
| Calificar Servicio                               | 26 |
| Perfil                                           | 29 |
| Acerca de                                        | 30 |
| Cerrar Sesión                                    | 30 |
| Consulta de solicitudes por número               | 31 |
| Estados de las órdenes desde una consulta        | 31 |
| Recibido                                         | 31 |
| Programado                                       | 32 |
| En Marcha                                        | 33 |
| Atendido                                         | 35 |
| Cancelado                                        | 35 |

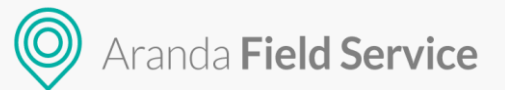

### ¿Qué es AssistMe?

**AssistMe** es una aplicación web (responsive) diseñada para **simplificar** la solicitud de servicios de los usuarios (Clientes) de su compañía permitiendo un rápido monitoreo y seguimiento de órdenes de trabajo.

# Utilizando AssistMe

**Nota:** Para el correcto funcionamiento de AssistMe es necesario que esté correctamente configurado el país en la tabla de AFLS\_ESTABLISHMENT

#### Pantalla de inicio de sesión

En un navegador *Chrome, Firefox* o *Internet Explorer*, ingrese la dirección de la aplicación AssistMe (esta información llega a cada cliente por correo electrónico). Al cargar la pantalla encontrará los campos **Usuario**, **Contraseña** y el botón **Ingresar**, los cuales deberá llenar con los datos de acceso proporcionados en el correo electrónico de vinculación al canal. Adicionalmente hay una opción para realizar la consulta de la solicitud directamente por el token, en caso de tenerlo.

| 💿 Assist <b>me</b>                         |          |
|--------------------------------------------|----------|
| by Aranda Software                         |          |
| Bienvenido a nuestro portal de servicio al | cliente  |
|                                            |          |
|                                            |          |
| Hauaria                                    |          |
|                                            | Ingresar |
| Contraçõe                                  |          |
|                                            |          |
| Registrarse »                              |          |
| ¿Olvidó su contraseña? »                   |          |
|                                            |          |
|                                            |          |

El siguiente es un ejemplo del email que se le envía al cliente con los datos de acceso para AssistMe:

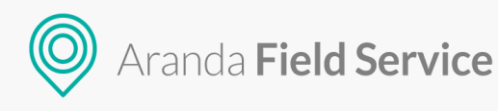

<section-header>Exercise the exercise of a subsection of a subsection of a

#### Registro de usuario

Si en la configuración general de AssistMe desde AFLS se encuentra habilitada la opción de registro de clientes, en la pantalla de inicio de sesión aparecerá la opción de **Registrarse**.

| by Aranda Software                                 |          |  |  |  |
|----------------------------------------------------|----------|--|--|--|
| Bienvenido a nuestro portal de servicio al cliente |          |  |  |  |
|                                                    |          |  |  |  |
| Usuario                                            | Ingresar |  |  |  |
| Contraseña                                         |          |  |  |  |
| Registrarse »                                      |          |  |  |  |
| ¿Olvidó su contraseña? »                           |          |  |  |  |
| Consultar número de Solicitud >                    |          |  |  |  |
| AssistMe powered by Aranda Software                |          |  |  |  |

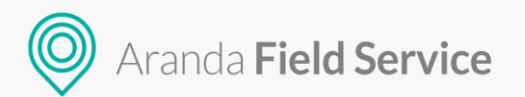

Se abrirá un formulario para registrarse como usuario dentro del sistema.

| < Assistme by Aranda Software                                                                                   |  |  |  |  |
|----------------------------------------------------------------------------------------------------|--|--|--|--|
| Registro de usuario                                                                                             |  |  |  |  |
| Una vez se registre, recibirá un correo electrónico para verificar su cuenta                                    |  |  |  |  |
| Información básica                                                                                              |  |  |  |  |
| Nombre completo                                                                                                 |  |  |  |  |
| Dirección                                                                                                    |  |  |  |  |
| Edificio, apartamento, piso                                                                                     |  |  |  |  |
| Número de teléfono movil                                                                                        |  |  |  |  |
| Correo electrónico                                                                                              |  |  |  |  |
| Datos de acceso para la cuenta                                                                                  |  |  |  |  |
| Identificador del usuario                                                                                       |  |  |  |  |
| Ingrese un nombre o código de usuario para ingresar a su cuenta Ej: Cédula de ciudadania, Nombre de usuario 123 |  |  |  |  |
| Nueva contraseña                                                                                                |  |  |  |  |
| Confirmar nueva contraseña                                                                                      |  |  |  |  |
| Registrarse                                                                                                    |  |  |  |  |
|                                                                                                    |  |  |  |  |
|                                                                                                    |  |  |  |  |

Se tienen algunos campos para diligenciar por parte del usuario para realizar el registro, solo son obligatorios los campos Nombre, Correo electrónico, Usuario y Contraseña. Luego de ingresar la información y seleccionar el botón **Registrarse**, se muestra un mensaje para confirmar la cuenta y así completar el registro.

| Registro exitoso.                                                                                                    |
|----------------------------------------------------------------------------------------------------|
| El proceso se ha realizado correctamente. Le hemos enviado un correo electrónico con el enlace para verificar su cuenta antes de ingresar a la plataforma. |
| Ir al login                                                                                                    |
|                                                                                                    |
|                                                                                                    |

El usuario recibirá en su correo la siguiente notificación:

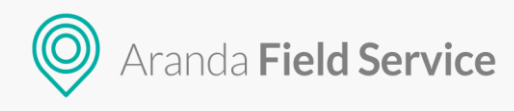

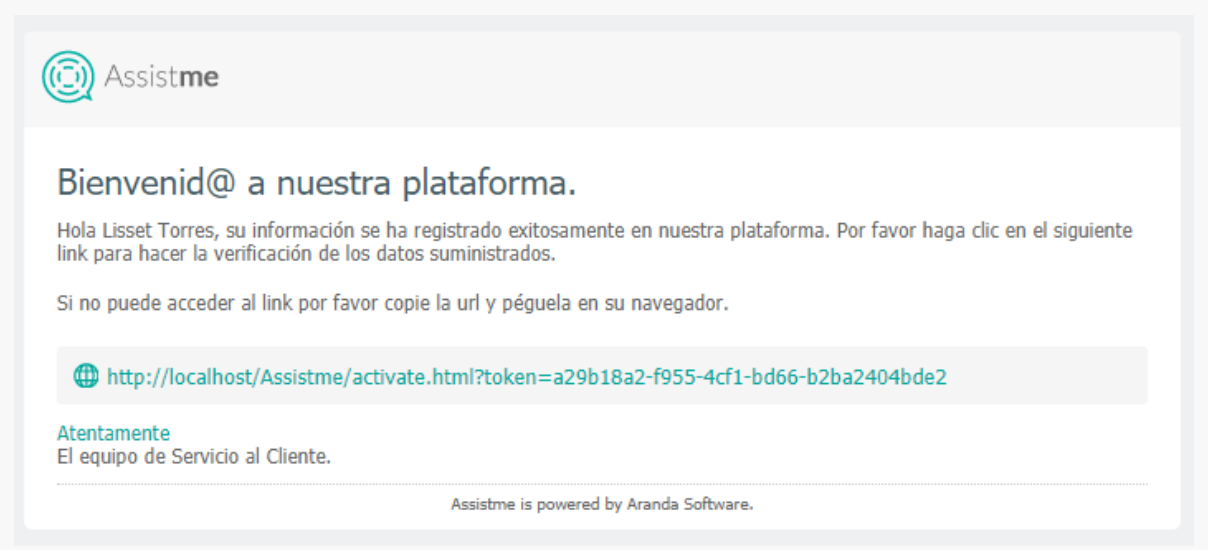

Luego de acceder al enlace, se activará la cuenta y se mostrará el siguiente mensaje:

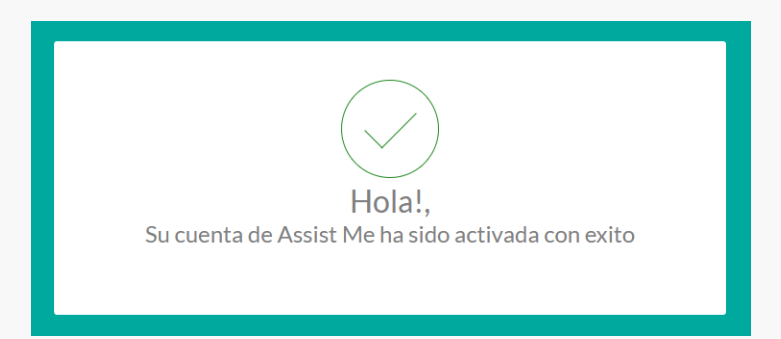

El usuario recibirá el email con la confirmación de las credenciales para ingresar a AssistMe.

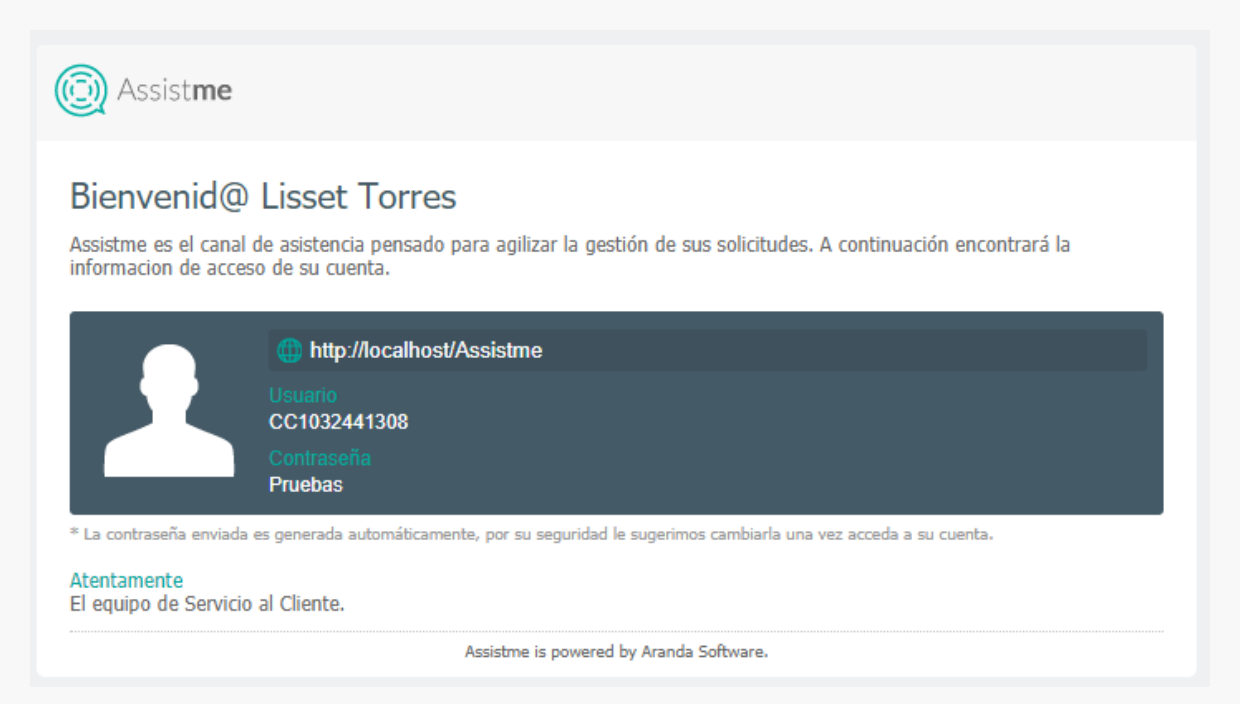

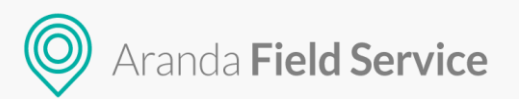

# ¿Olvidó su contraseña?

Esta funcionalidad permite al usuario final recuperar la contraseña asociada a su usuario o correo electrónico.

| 🔘 Assist <b>me</b>                               |          |
|--------------------------------------------------|----------|
| by Aranda Software                               |          |
| Bienvenido a nuestro portal de servicio al clier | nte      |
|                                                  |          |
|                                                  |          |
| Usuata                                           |          |
|                                                  | Ingresar |
| C                                                |          |
| Contrasena                                       |          |
| Registrarse »                                    |          |
| ¿Olvidó su contraseña? »                         |          |
| Consultar número de Solicitud >                  |          |
|                                                  |          |
| AssistMe powered by Aranda Software              |          |

Se mostrará un formulario solicitando el usuario o correo electrónico para recuperar la contraseña:

| <                                                                        | Ssist <b>me</b> by Aranda Software |  |  |
|--------------------------------------------------------------------------|------------------------------------|--|--|
| Restablecer Contraseña                                                   |                                    |  |  |
| Ingrese el correo eletrónico o el nombre de usuario asociado a su cuenta |                                    |  |  |
| Correo electrónico o nombre de usuario                                   |                                    |  |  |
| Restablecer                                                              |                                    |  |  |

Luego de ingresar la información y hacer clic en el botón **Restablecer**, se mostrará el siguiente mensaje:

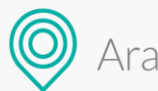

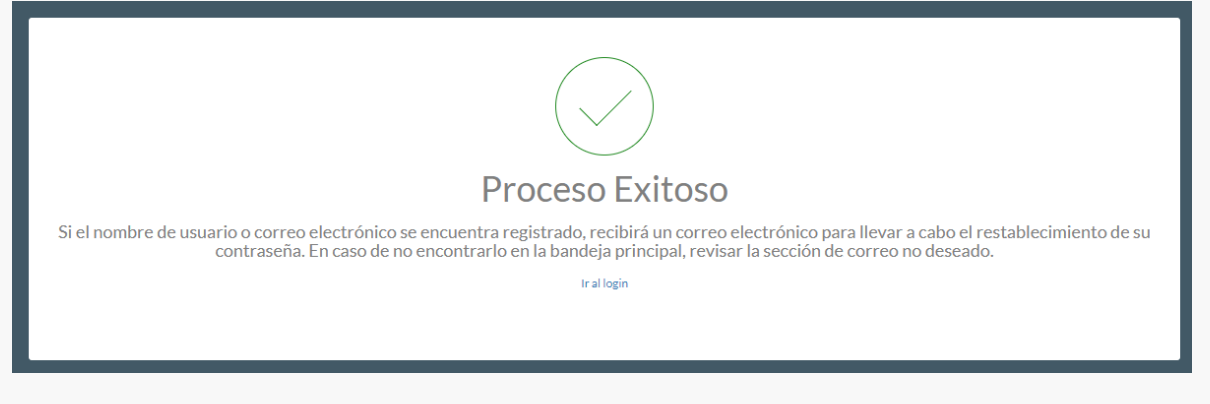

El usuario recibirá en su email la siguiente notificación:

| O Assist <b>me</b>                                                                                                    |
|----------------------------------------------------------------------------------------------------|
| Solicitud restablecer contraseña.<br>Hola Maria Juliana Rodríguez, hemos recibido una solicitud de restablecimiento de contraseña para su cuenta. Por favor<br>haga clic en el siguiente link para completar el proceso de recuperación, este link es validó por 24 Horas desde su solicitud,<br>si este expira puede volver a solicitar restablecimiento de contraseña.<br>Si no puede acceder al link por favor copie la url y péguela en su navegador. |
| https://vm-afls-jm910.arandasoft.com/AssistMe/#recovery?<br>token=ibTHyTxqChMOLtOzBDIWHYqk7L8ci8vturQQpuogk38=&username=1023390936                                                                                                    |
| Atentamente<br>El equipo de Servicio al Cliente.                                                                                                    |
| Assistme is powered by Aranda Software.                                                                                                    |

Luego de acceder al link se mostrará un formulario para ingresar la nueva contraseña

| Restablecer Contraseña                              |  |  |  |  |
|-----------------------------------------------------|--|--|--|--|
| Ingrese la nueva contraseña para acceder al sistema |  |  |  |  |
| Nueva contraseña                                    |  |  |  |  |
| Confirmar nueva contraseña                          |  |  |  |  |
| Actualizar Contraseña                               |  |  |  |  |

Se debe diligenciar la información de la nueva contraseña y seleccionar el botón **Actualizar Contraseña**, se muestra un mensaje indicando que la contraseña se actualizo correctamente.

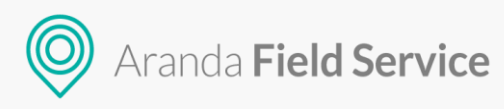

| <                                                                                                    | Assist <b>me</b> by Aranda Software                 |  |  |
|----------------------------------------------------------------------------------------------------|-----------------------------------------------------|--|--|
|                                                                                                    | Restablecer Contraseña                              |  |  |
|                                                                                                    | Ingrese la nueva contraseña para acceder al sistema |  |  |
| Nueva contraseña                                                                                                    |                                                     |  |  |
| Confirmar nueva contraseña                                                                                                    |                                                     |  |  |
| Su contraseña ha sido actualizada satisfactoriamente, para acceder por favor vuelva a la pantalla de inicio e ingrese con sus credenciales 🛛 🕹 |                                                     |  |  |
| Actualizar Contraseña                                                                                                    |                                                     |  |  |

Ahora el usuario podrá acceder a la plataforma con la nueva contraseña.

# Inicio

Una vez iniciada la sesión, se muestra la pantalla de inicio con los campos de registro de solicitudes:

- Dirección
- Detalle de dirección
- Listado de Servicios

| ≡                | 💿 Assist <b>me</b>          |   |   |                               |   |
|------------------|-----------------------------|---|---|-------------------------------|---|
| ත Inicio         | 🕈 Dirección                 | ۲ | > | CITA EN PROCESO               | 0 |
| 自 Historial      | Edificio, apartamento, piso |   |   |                               |   |
| 1 Perfil         | ¿Cómo podemos ayudarte?     |   |   |                               |   |
| Acerca de        | 🙉 Cita en casa              | > |   |                               |   |
| +2 Cerrar Sesión | ~~~                         | , |   |                               |   |
|                  | Rectologia en casa          | > |   |                               |   |
|                  |                             |   |   |                               |   |
|                  |                             |   |   |                               |   |
|                  |                             |   |   | <b>6</b>                      |   |
|                  |                             |   |   |                               |   |
|                  |                             |   |   | No existen Cita en<br>proceso |   |
|                  |                             |   |   |                               |   |
|                  |                             |   |   |                               |   |
|                  |                             |   |   |                               |   |
|                  |                             |   |   |                               |   |
|                  |                             |   |   |                               |   |

**Nota:** Los servicios que se le presentan al usuario final (Cliente AssistMe) son los que se han configurado desde la consola de AFLS (Hay que tener en cuenta que existen servicios que se prestan en general para todos los clientes de la compañía), sin embargo, estos servicios deben también ser configurados en el canal de AssistMe específicamente para sus usuarios, con el fin de habilitarlos en la aplicación.

Adicionalmente se debe tener en cuenta que si un servicio está configurado pero tiene los ANS vencidos no se permitirá la creación de ordene para dicho servicio, hasta que se cambien las fechas de los ANS.

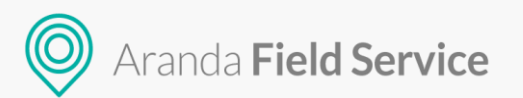

#### Menú de Opciones

En la parte izquierda de la pantalla de inicio se visualiza el menú (Tipo hamburguesa) de secciones de AssistMe.

- Inicio

- Historial
- Perfil
- Acerca de
- Cerrar Sesión

| ≡               | 🔘 Assist <b>me</b>          |   |                                                             |
|-----------------|-----------------------------|---|-------------------------------------------------------------|
| ත් Inicio       | 🕈 Dirección                 | ۲ | CITA EN PROCESO                                             |
|                 | Edificio, apartamento, piso |   | 11 de mayo de 2018 a las 15:47<br>Invectología en casa      |
| 💄 Perfil        | ¿Cómo podemos ayudarte?     |   | Programado     11 de mayo de 2018 a las 15:46               |
| Acerca de       | Cita en casa                | > | <ul> <li>Inyectologia en casa</li> <li>En Marcha</li> </ul> |
| + Cerrar Sesión |                             |   | 11 de mayo de 2018 a las 15:37<br>Cita en casa              |
|                 | Inyectologia en casa        | > | V Recibido                                                  |
|                 |                             |   |                                                             |
|                 |                             |   |                                                             |
|                 |                             |   |                                                             |
|                 |                             |   |                                                             |
|                 |                             |   |                                                             |
|                 |                             |   |                                                             |

El menú se puede contraer y se puede hacer clic sobre cualquiera de los iconos para ir a la respectiva opción.

|   | 🔘 Assistme                      |                                                            |
|---|---------------------------------|------------------------------------------------------------|
| ŵ | 🕈 Dirección 🛞                   |                                                            |
| Ê | ati Edificio, apartamento, piso | 11 de mayo de 2018 a las 15:47                             |
| * | ¿Cómo podemos ayudarte?         | Programado     I1 de mayo de 2018 a las 15:46              |
| 0 | 🔜 Cita en casa                  | En Marcha                                                  |
| ÷ |                                 | 11 de mayo de 2018 a las 15:37<br>Cita en casa<br>Bonibido |
|   | Nyectologia en casa             |                                                            |
|   |                                 |                                                            |
|   |                                 |                                                            |
|   |                                 |                                                            |
|   |                                 |                                                            |

#### Solicitudes en proceso

En la parte derecha de la pantalla de inicio se visualizan las **ÓRDENES, SOLICITUDES O CITAS EN PROCESO** para del cliente, sólo se visualizarán las que fueron creadas desde Assistme.

**Nota:** Se indica que pueden ser 'órdenes', 'solicitudes' o 'citas' porque esto depende del término que se haya configurado en la consola AFLS para el canal AssistMe, de esta manera se cambiará el copy en todos los lugares de AssistMe para mayor claridad del usuario.

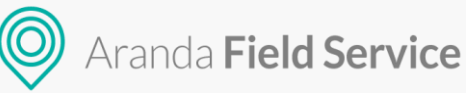

Al momento de crear una orden, esta no se refleja en el instante, por ello se debe actualizar haciendo clic en el icono de **Refresh** para realizar la actualización y así visualizar todas las órdenes en estado **Abierta** y **En Proceso**.

| ≡                             | 🔘 Assistme                 |   |                                                |
|-------------------------------|----------------------------|---|------------------------------------------------|
| 🛱 Inicio                      | 🕈 Dirección                | ۲ |                                                |
| 首 Historial                   | dificio, apartamento, piso |   | 11 de mayo de 2018 a las 15:47                 |
| 1 Perfil                      | ¿Cómo podemos ayudarte?    |   | Programado     11 de mayo de 2018 a las 15:46  |
| <ul> <li>Acerca de</li> </ul> | 🖳 Cita en casa             | > | Invectologia en casa                           |
| Cerrar Sesión                 | $\sim$                     |   | 11 de mayo de 2018 a las 15:37<br>Cita en casa |
|                               | 📇 Inyectologia en casa     | > | · · · ● Recibido                               |
|                               |                            |   |                                                |
|                               |                            |   |                                                |
|                               |                            |   |                                                |
|                               |                            |   |                                                |
|                               |                            |   |                                                |
|                               |                            |   |                                                |
|                               |                            |   |                                                |

#### Creación de órdenes de trabajo

La pantalla de inicio permite la creación de una orden de trabajo en AssistMe de una manera muy sencilla, solo es necesario ingresar la información de **dirección**, seleccionar un **servicio**, colocar una **descripción** del mismo y hacer clic en el botón **Enviar**.

| 🔘 Assist                                | me        |
|-----------------------------------------|-----------|
| Cl. 124 #56-7 a 56-47, Bogotá, Colombia | ۲         |
| Edificio, apartamento, piso             |           |
| ¿Cómo podemos                           | ayudarte? |
| 😹 Cita en casa                          | >         |
| 😹 Inyectologia en casa                  | >         |
|                                         |           |
|                                         |           |
|                                         |           |
|                                         |           |
|                                         |           |

Al hacer clic en el campo de **dirección** se muestra una pantalla con el mapa para poder buscar la ubicación desplazándose por el mapa, o se puede digitar la dirección en el campo para luego hacer clic en el botón **Confirmar Ubicación**.

#### Manual de Usuario

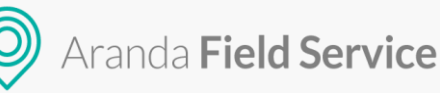

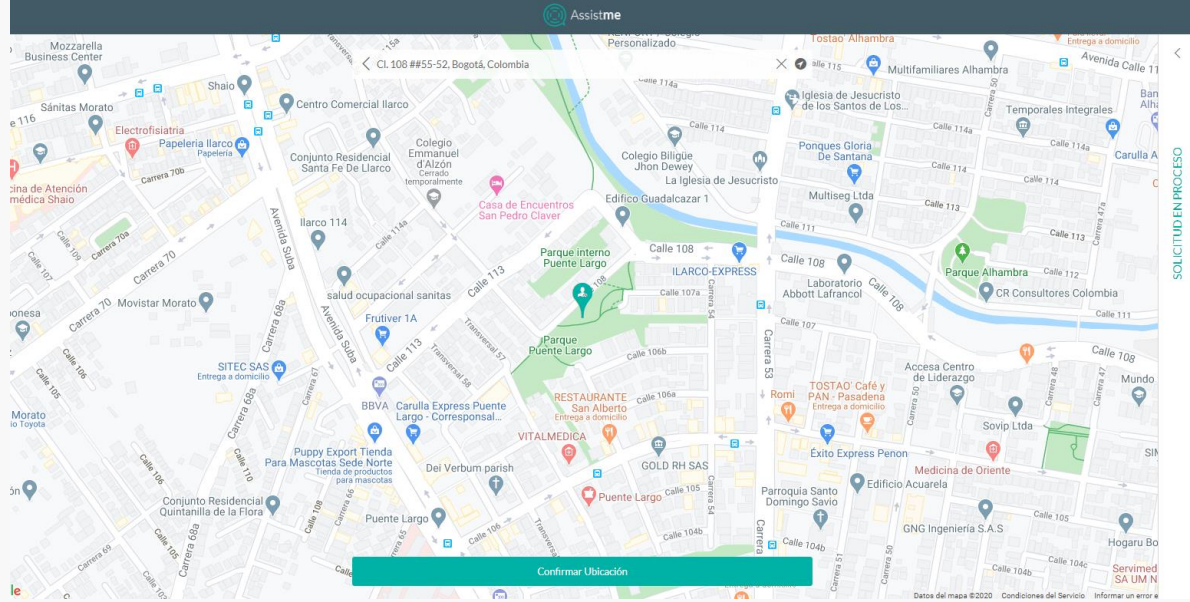

Pantalla de dirección

| <ul> <li>CL 124 #56-7 a 56-47, Bogotá, Colombia</li> <li>E Edificio, apartamento, piso</li> <li>¿Cómo podemos ayudarte?</li> <li>Cita en casa</li> <li>Cita medica de control</li> <li>Cita medica de control</li> </ul> |   | 🔘 Assistme                              |
|----------------------------------------------------------------------------------------------------|---|-----------------------------------------|
| Edificio, apartamento, piso  ¿Cómo podemos ayudarte?   Cita medica de control  Envíar                                                                                                    | + | Cl. 124 #56-7 a 56-47, Bogotá, Colombia |
| ¿Cómo podemos ayudarte?<br>Cita en casa<br>Cita medica de control<br>Envíar                                                                                                    | đ | Edificio, apartamento, piso             |
| Cita en casa                                                                                                    |   | ¿Cómo podemos ayudarte?                 |
| Cita medica de control<br>Enviar                                                                                                    |   | < 😽 Cita en casa                        |
| Envlar                                                                                                    | ſ | Cita medica de control                  |
| Enviar                                                                                                    |   |                                         |
| Enviar                                                                                                    |   |                                         |
|                                                                                                    |   | Enviar                                  |
|                                                                                                    |   |                                         |

Pantalla donde se ingresa la descripción del servicio y se selecciona el botón ENVIAR

**Nota:** El nombre del servicio que se muestra en la pantalla es el configurado en AFLS para el canal Assistme, por ellos se recomienda que sea corto con una descripción clara e intuitiva.

Luego de hacer clic en el botón **Enviar**, el sistema muestra una pantalla con el estado inicial de la orden, en este caso **"RECIBIDO"** y con la siguiente información de la solicitud:

- **Descripción** (Ingresada por el cliente)
- Dirección (Ingresada por el cliente)
- No. de Solicitud (Asignada automáticamente)
- Fecha de Creación (Fecha y hora actual)

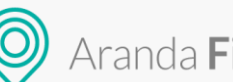

| Recibido<br>Pronto recibirá confirmación del<br>Especialista que le atenderá, la<br>hora y fecha.                                                                                                    | Programado | rantel<br>En Marcha |   |  |
|----------------------------------------------------------------------------------------------------|------------|---------------------|---|--|
| Recibido<br>Pronto recibirá confirmación del<br>Especialista que le atenderá, la<br>hora y fecha.                                                                                                    |            |                     |   |  |
|                                                                                                    |            |                     |   |  |
| Descripción<br>Se solicita servicio de mantenimiento avantel<br>Dirección<br>Transversal 58, Puente Largo, Localidad Suba, Bogotá, 11001, Colombia<br>No. De Solicitud<br>AS22861af<br>Fecha de Creación<br>31 de julio de 2020 a las 19:25 |            |                     |   |  |
| Adjuntos                                                                                                    |            |                     |   |  |
| Subir archivo                                                                                                    |            |                     |   |  |
| Mensajes C                                                                                                    |            |                     |   |  |
| Escribir un mensaje                                                                                                    |            |                     | > |  |
| Ir al Inicio                                                                                                    |            |                     |   |  |

De esta manera queda registrada la orden de trabajo en AFLS, al cliente se le envía un correo electrónico con la notificación del registro de la solicitud, a continuación, un ejemplo:

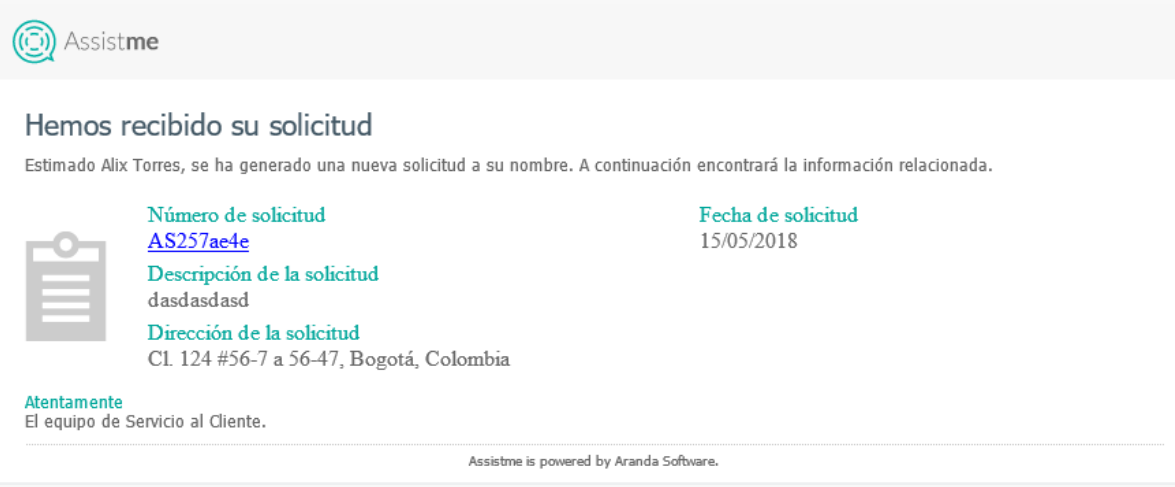

Ejemplo de la notificación luego de crear una solicitud u orden de trabajo

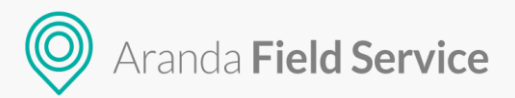

#### Mensajes en la solicitud

Luego de la creación de una orden desde **AssistMe** será posible enviar mensajes (notas públicas) desde la solicitud a los despachadores, monitores o especialistas. Se visualizará de la siguiente manera:

| ≡ | 🔘 Assist <b>me</b>                                                                                                    |             |
|---|----------------------------------------------------------------------------------------------------|-------------|
| ŵ |                                                                                                    | <           |
| Ê |                                                                                                    |             |
| 1 | Recibido Programado En Marcha Atendido                                                                                                    |             |
| 0 | Pronto recibirá confirmación del<br>Especialista que la atenderá, la                                                                                                    |             |
| ÷ | i toti a y recola.<br>Cancelar                                                                                                    | PROCESC     |
|   | Descripción<br>Se solicita servicio de mantenimiento avantel<br>Dirección<br>Transversal 58, Puente Largo, Localidad Suba, Bogotá, 11001, Colombia<br>No. De Solicitud<br>AS22861af<br>Fecha de Creación<br>31 de julio de 2020 a las 19:25 | SOLICITUDEN |
|   | Adjuntos                                                                                                    |             |
|   | Subir archivo                                                                                                    |             |
|   | Mensajes                                                                                                    |             |
|   | Escribir un mensaje >                                                                                                    |             |
|   | Ir al Inido                                                                                                    |             |
|   |                                                                                                    |             |

Estos mensajes se visualizarán en la parte inferior de la solicitud mostrando la interacción entre el despachador, monitor o especialista y el usuario final. Se debe tener en cuenta que los mensajes solo podrán ser enviados mientras la solicitud esté en los estados **Recibida**, **Programada** o **En Marcha**.

Nota: Mientras el usuario esté dentro de la orden, es necesario que haga clic en el icono de refrescar para poder actualizar los mensajes recibidos.

# Historial

Esta pantalla permite conocer la información de las órdenes creadas por el cliente, de esta manera se puede realizar seguimiento a los servicios solicitados, se muestra un listado de los mismos con la información de **Fecha de Creación**, **Token**, **Servicio**, **Estado**, **Especialista asignado** y **Dirección**.

#### Manual de Usuario

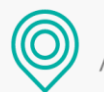

Aranda **Field Service** 

| () Assist <b>me</b>                                                                                                    |                                |
|----------------------------------------------------------------------------------------------------|--------------------------------|
| Historial                                                                                                    |                                |
| # AS2342382<br>Finyectologia en casa<br>Programado<br>Pro Tatina Ramice<br>cl. 124 456 7 a 56-47, Bogatá, Colombia - Torre 1 Apto 503 | 11 de mayo de 2018 a las 15:47 |
| # AS2219932<br>Cita en casa<br>© cancelado<br>Cra. 99# #70-2 a 70-36, Bogotá, Colombia -                                              | 11 de mayo de 2018 a las 15:47 |
| # A5214004<br>Invectologia en casa<br>en Marcha<br>Per Tatina Ramer<br>Cl. 124 F67 - 35-47, Eogstá, Colombia -                        | 11 de mayo de 2018 a las 15:46 |
| # AS2071180                                                                                                    | 11 de mayo de 2018 a las 15:37 |

#### Pantalla de historial

Se pueden seleccionar la orden que se requiera consultar y se muestra un mayor detalle de la información de la misma como:

- Descripción
- Fecha de Atención
- Especialista que atenderá la orden
- Dirección
- No. de Solicitud
- Fecha de Creación

| ≡ | C Assistme |                                                                  |          |  |  |
|---|------------|------------------------------------------------------------------|----------|--|--|
| ۵ |            | Convioner                                                        | <        |  |  |
| Ê |            | - Security Contextones                                           |          |  |  |
| 1 |            | Recibido Programado En Marcha Atendido                           |          |  |  |
| 0 |            | Su Solicitud se ha programado<br>para su atención.               | _        |  |  |
| ÷ |            | Cancelar                                                         | ROCESC   |  |  |
|   |            | Descripción<br>Pruebas AFLS                                      | ID EN PI |  |  |
|   |            | Fecha de Atención<br>29 de julio de 2020 a las 14:06             | FICI     |  |  |
|   |            | Fecha de Atención reprogramada<br>31 de julio de 2020 a las 8:00 | S        |  |  |
|   |            | Especialista<br>Tatiana Ramírez                                  |          |  |  |
|   |            | Dirección<br>Cl. 108 ##55-52, Bogotá, Colombia                   |          |  |  |
|   |            | No. De Solicitud<br>AS19d38cc                                    |          |  |  |
|   |            | Fecha de Creación<br>29 de julio de 2020 a las 10:09             |          |  |  |
|   |            | Adjuntos                                                         |          |  |  |
|   |            | Subir archivo                                                    |          |  |  |
|   |            | Mensajes O                                                       |          |  |  |
|   |            | Escribir un mensaje                                              |          |  |  |

Luego de la información de la orden se visualizarán las secciones Adjuntos y Mensajes para poder subir algún archivo de ser necesario o interactuar con el especialista en campo:

#### Manual de Usuario

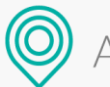

# Aranda Field Service

| ≡  | 🔘 Assist <b>me</b>                                                                                                    |           |
|----|----------------------------------------------------------------------------------------------------|-----------|
| ŵ  | Avantel                                                                                                    | <         |
| Ê  |                                                                                                    |           |
| *  | Recibido Programado En Marcha Atendido                                                                                                    |           |
| 0  | Pronto recibirá confirmación del<br>Especialista que le atenderá, la<br>Intra v fenha                                                                                                    |           |
| ÷Ð | Cancelar                                                                                                    | VPROCESC  |
|    | Descripción         Se solicita servicio de mantenimiento avantel         Dirección         Transversal 56, Puente Largo, Localidad Suba, Bogotá, 11001, Colombia         No. De Solicitua         AS2286 Jarí         Fecha de Creación         31 de julio de 2020 a las 19:25 | souchuber |
|    | Subh al Chivo                                                                                                    |           |
|    | Mensajes O                                                                                                    |           |
|    | Escribir un mensaje >                                                                                                    |           |
|    | Ir al Inicio                                                                                                    |           |
|    |                                                                                                    |           |

#### Estados de las órdenes con el usuario en sesión

Las órdenes pueden estar en cualquiera de los siguientes estados y mientras se encuentre dentro de AssistMe el usuario puede cancelar la orden de trabajo:

#### Recibido

(Pronto recibirá confirmación del Especialista que le atenderá, la hora y fecha.)

Este estado indica que la orden de trabajo fue creada y está sin asignación de un proveedor y especialista para su atención, cuando una orden está en este estado se visualiza la siguiente información:

- Servicio (En la parte superior)
- Descripción
- Dirección
- No. de Solicitud
- Fecha de Creación

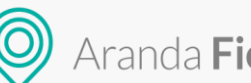

| O Assist <b>me</b>                                                                                                    |                                                                                                    |  |   |  |  |  |
|----------------------------------------------------------------------------------------------------|----------------------------------------------------------------------------------------------------|--|---|--|--|--|
| Avantel                                                                                                    |                                                                                                    |  |   |  |  |  |
| Recibido<br>Pronto recibirá confirmación del<br>Especialista que le atenderá, la<br>hora y fecha.<br>Cancelar                                                                                |                                                                                                    |  |   |  |  |  |
| Descripción<br>Se solicita servicio de mantenimie<br>Dirección<br>Transversal 58, Puente Largo, Loc<br>No. De Solicitud<br>AS22861af<br>Fecha de Creación<br>31 de julio de 2020 a las 19:25 | Descripción       Se solicita servicio de mantenimiento avantel         Dirección       Transversal 58, Puente Largo, Localidad Suba, Bogotá, 11001, Colombia         No. De Solicitud       AS22861af         Fecha de Creación       31 de julio de 2020 a las 19:25 |  |   |  |  |  |
| Adjuntos                                                                                                    |                                                                                                    |  |   |  |  |  |
|                                                                                                    | Subir archivo                                                                                                    |  |   |  |  |  |
| Mensajes O                                                                                                    |                                                                                                    |  |   |  |  |  |
| Escribir un mensaje                                                                                                    |                                                                                                    |  | > |  |  |  |
|                                                                                                    | Ir al Inicio                                                                                                    |  |   |  |  |  |

Luego de la información de la orden se visualizarán las secciones Adjuntos y Mensajes para poder subir algún archivo de ser necesario o interactuar con el especialista en campo:

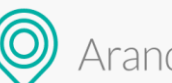

| O Assist <b>me</b>                                                                                                    |                     |  |  |  |  |  |  |
|----------------------------------------------------------------------------------------------------|---------------------|--|--|--|--|--|--|
|                                                                                                    | Avantel             |  |  |  |  |  |  |
| Recibido<br>Pronto recibirá confirmación del<br>Especialista que le atenderá, la<br>hora y fecha.<br>Cancelar                                                                                                    |                     |  |  |  |  |  |  |
| Descripción<br>Se solicita servicio de mantenimiento avantel<br>Dirección<br>Transversal 58, Puente Largo, Localidad Suba, Bogotá, 11001, Colombia<br>No. De Solicitud<br>AS22861af<br>Fecha de Creación<br>31 de julio de 2020 a las 19:25 |                     |  |  |  |  |  |  |
| Adjuntos                                                                                                    | Adjuntos            |  |  |  |  |  |  |
| Subir archivo                                                                                                    |                     |  |  |  |  |  |  |
| Mensajes 🔿                                                                                                    |                     |  |  |  |  |  |  |
| Escribir un mensaje                                                                                                    | Escribir un mensaje |  |  |  |  |  |  |
|                                                                                                    | Ir al Inicio        |  |  |  |  |  |  |

#### Programado

(Su Cita se ha programado para su atención)

Este estado indica que la orden de trabajo fue asignada a un proveedor y un especialista para su atención, cuando una orden está en este estado se visualiza la siguiente información:

- Servicio (En la parte superior)
- Descripción
- Fecha de Atención
- Fecha de atención reprogramada (Esta solo en caso de que la orden se reprograme)
- Especialista
- Dirección
- No. de Solicitud
- Fecha de Creación

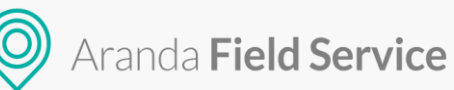

|                                                                                          | 🔘 Assi                                                                       | st <b>me</b> |     |  |  |  |
|------------------------------------------------------------------------------------------|------------------------------------------------------------------------------|--------------|-----|--|--|--|
|                                                                                          | Conexiones                                                                   |              |     |  |  |  |
| Recibido                                                                                 | Programado<br>Su Solicitud se ha programado<br>para su atención.<br>Cancelar |              |     |  |  |  |
| Descripción<br>Pruebas AFLS<br>Fecha de Atención                                         |                                                                              |              | (×) |  |  |  |
| 29 de julio de 2020 a las 14<br>Fecha de Atención reprog<br>31 de julio de 2020 a las 8: | 4:06<br><b>ramada</b><br>00                                                  |              | S   |  |  |  |
| Especialista<br>Tatiana Ramírez                                                          |                                                                              |              |     |  |  |  |
| Dirección<br>Cl. 108 ##55-52, Bogotá, C                                                  | Colombia                                                                     |              |     |  |  |  |
| No. De Solicitud<br>AS19d38cc                                                            |                                                                              |              |     |  |  |  |
| Fecha de Creación<br>29 de julio de 2020 a las 10                                        | 0:09                                                                         |              |     |  |  |  |
| Adjuntos                                                                                 |                                                                              |              |     |  |  |  |
|                                                                                          | Subir arch                                                                   | ivo          |     |  |  |  |
| Mensajes                                                                                 |                                                                              |              | C   |  |  |  |
| Escribir un mensaje                                                                      |                                                                              |              | >   |  |  |  |
|                                                                                          | Ir al Inic                                                                   | cio          |     |  |  |  |

Luego de la información de la orden se visualizarán las secciones Adjuntos y Mensajes para poder subir algún archivo de ser necesario o interactuar con el especialista en campo:

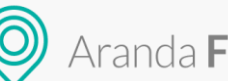

| O Assist <b>me</b>                                                                                                    |            |  |  |
|----------------------------------------------------------------------------------------------------|------------|--|--|
| Recibido Programado En Marcha Atendid<br>Su Solicitud se ha programado<br>para su atención.<br>Cancelar                                                                                                    | lo         |  |  |
| Descripción<br>Pruebas AFLS<br>Fecha de Atención<br>29 de julio de 2020 a las 14:06<br>Fecha de Atención reprogramada<br>31 de julio de 2020 a las 8:00<br>Especialista<br>Tatiana Ramírez<br>Dirección<br>Cl. 108 ##55-52, Bogotá, Colombia<br>No. De Solicitud<br>AS19d38cc<br>Fecha de Creación<br>29 de julio de 2020 a las 10:09 | 8          |  |  |
| Adjuntos       Imagen Jpgjpg                                                                                                    | 1kb 🏦      |  |  |
| Subir archivo                                                                                                    |            |  |  |
| Mensajes hace unos instat Ya viene el es hace unos instattes He adjuntado el archivo: Imag                                                                                                    | en Jpg.jpg |  |  |
| Ir al Inicio                                                                                                    |            |  |  |

#### En Marcha

(Actualmente su Solicitud se encuentra en marcha)

Este estado indica que la orden de trabajo ya está en proceso de atención por parte de un especialista, el cliente puede verificar la ubicación del especialista con el botón Ubicación, cuando una orden está en éste estado se visualiza la siguiente información:

- Servicio (En la parte superior) -
- Descripción -
- Fecha de Atención
- Especialista
- Dirección
- No. de Solicitud
- Fecha de Creación -

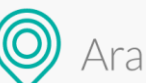

| 🔘 Assist <b>me</b>                                                                                                    |                     |                                                                                           |                                        |  |  |
|----------------------------------------------------------------------------------------------------|---------------------|-------------------------------------------------------------------------------------------|----------------------------------------|--|--|
|                                                                                                    | II Avantel          |                                                                                           |                                        |  |  |
| Recibido                                                                                                    | Programado          | En Marcha<br>Actualmente su Solicitud se<br>encuentra en marcha.<br>Ubicación<br>Cancelar |                                        |  |  |
| Descripción<br>Pruebas AFLS<br>Fecha de Atención<br>29 de julio de 2020 a las 13:33<br>Especialista<br>Maria Rodríguez<br>Dirección<br>Cra. 68A #112-2 a 112-82, Bo<br>No. De Solicitud<br>AS2175bef<br>Fecha de Creación<br>29 de julio de 2020 a las 10:45 | :<br>gotá, Colombia |                                                                                           | ${}^{\displaystyle{\bigtriangledown}}$ |  |  |
| Adjuntos                                                                                                    |                     |                                                                                           |                                        |  |  |
| Subir archivo                                                                                                    |                     |                                                                                           |                                        |  |  |
| Mensajes                                                                                                    |                     |                                                                                           | 0                                      |  |  |
| Escribir un mensaje                                                                                                    |                     |                                                                                           | >                                      |  |  |
|                                                                                                    |                     | al Inicio                                                                                 |                                        |  |  |

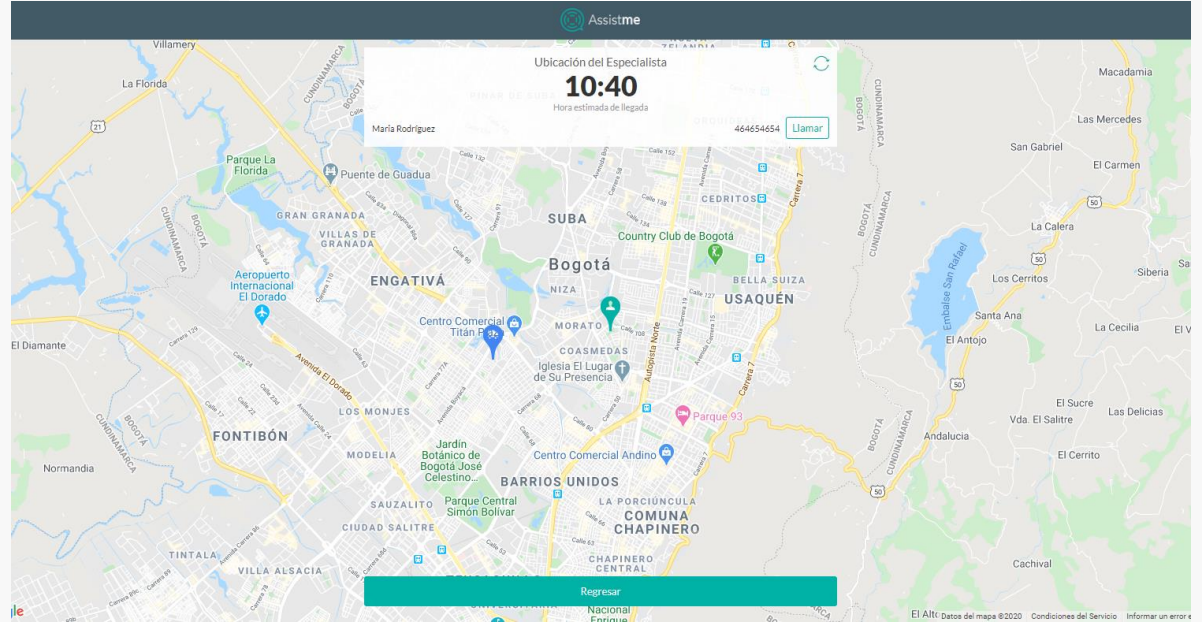

Pantalla al seleccionar botón de Ubicación

En la pantalla de Ubicación se visualiza un botón de refrescar para saber en tiempo real la ubicación del especialista, adicionalmente se muestra el teléfono del especialista en caso de que el usuario

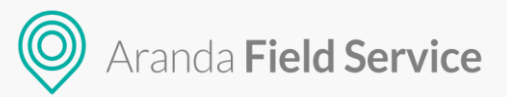

necesite comunicarse con él, al seleccionar el botón Regresar se muestra nuevamente la información de la orden que se encuentra en estado **En Marcha**.

**Nota:** En los estados **Recibido**, **Programado** y **En Marcha** se puede realizar cancelación de la orden haciendo clic en el botón **Cancelar** en caso de que el cliente lo requiera. El despachador también puede realizar la cancelación de dichas órdenes desde la aplicación AFLS.

Luego de la información de la orden se visualizarán las secciones Adjuntos y Mensajes para poder subir algún archivo de ser necesario o interactuar con el especialista en campo:

| 💿 Assist <b>me</b>                                                                                                    |               |                                                                                           |   |   |  |
|----------------------------------------------------------------------------------------------------|---------------|-------------------------------------------------------------------------------------------|---|---|--|
|                                                                                                    | Avantel       |                                                                                           |   |   |  |
| Recibido                                                                                                    | Programado    | En Marcha<br>Actualmente su Solicitud se<br>encuentra en marcha.<br>Ubicación<br>Cancelar |   |   |  |
| Descripción<br>Pruebas AFLS<br>Fecha de Atención<br>29 de julio de 2020 a las 13:32<br>Especialista<br>Maria Rodríguez<br>Dirección<br>Cra. 68A #112-2 a 112-82, Bogo<br>No. De Solicitud<br>AS2175bef<br>Fecha de Creación<br>29 de julio de 2020 a las 10:45 | ntă, Colombia |                                                                                           | ⊗ |   |  |
| Adjuntos                                                                                                    | Subi          | r archivo                                                                                 | 0 | ] |  |
| Escribir un mensaje                                                                                                    |               |                                                                                           | > |   |  |
| Ir al Inicio                                                                                                    |               |                                                                                           |   |   |  |

#### Atendido

(Su Solicitud se atendió satisfactoriamente)

Este estado indica que la orden ya fue atendida por un especialista, cuando una orden está en este estado se visualiza la siguiente información:

- Servicio (En la parte superior)
- Descripción
- Fecha de Atención
- Especialista
- Dirección
- No. de Solicitud

#### © Todos los derechos reservados

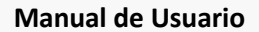

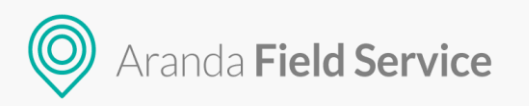

#### - Fecha de Creación

| 🔘 Assist <b>me</b>                                                                                                    |                          |                                          |                                                            |  |
|----------------------------------------------------------------------------------------------------|--------------------------|------------------------------------------|------------------------------------------------------------|--|
|                                                                                                    | Av                       | antel                                    |                                                            |  |
| Recibido                                                                                                    | Programado               | En Marcha                                | Atendido<br>Su Solicitud se atendió<br>satisfactoriamente. |  |
| Descripción<br>Solicitud de servicio para hoy si es posible<br>Fecha de Atención<br>29 de julio de 2020 a las 10:26<br>Especialista<br>Maria Rodríguez<br>Dirección<br>C: 108 #85-52, Bogotá, Colombia , Piso 6<br>No. De Solicitud<br>AS170f955<br>Fecha de Creación<br>29 de julio de 2020 a las 9:38 |                          |                                          |                                                            |  |
|                                                                                                    | Calificar                | Servicio                                 |                                                            |  |
| Adjuntos                                                                                                    |                          |                                          |                                                            |  |
| O5_2019_00312131.pdf                                                                                                    |                          |                                          | 380kb 🏙                                                    |  |
|                                                                                                    | Subir a                  | rchivo                                   |                                                            |  |
| Mensajes                                                                                                    |                          |                                          | 0                                                          |  |
| tatifull 29<br>Ya vamos en ca                                                                                                    | de julio de 2020<br>mino |                                          |                                                            |  |
|                                                                                                    |                          | 29 de julio de 2020<br>He adjuntado el a | archivo: 05_2019_00312131.pdf                              |  |
| Escribir un mensaje                                                                                                    |                          |                                          | >                                                          |  |
|                                                                                                    | Ir al Inicio             |                                          |                                                            |  |

Luego de la información de la orden se visualizarán el botón para Calificar el servicio y las secciones Adjuntos y Mensajes para poder subir algún archivo de ser necesario o interactuar con el especialista en campo:

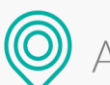

| i Assist <b>me</b>                                                                                                    |                  |                                          |                                                            |  |
|----------------------------------------------------------------------------------------------------|------------------|------------------------------------------|------------------------------------------------------------|--|
|                                                                                                    | I A              | vantel                                   |                                                            |  |
| Recibido                                                                                                    | Programado       | En Marcha                                | Atendido<br>Su Solicitud se atendió<br>satisfactoriamente. |  |
| Descripción<br>Solicitud de servicio para hoy si es posible<br>Fecha de Atención<br>29 de julio de 2020 a las 10:26<br>Especialista<br>Maria Rodriguez<br>Dirección<br>Cl. 108 ##55-52, Bogotá, Colombia , Piso ó<br>No. De Solicitud<br>AS1707955<br>Fecha de Creación<br>29 de julio de 2020 a las 9:38 |                  |                                          |                                                            |  |
|                                                                                                    | Calific          | ar Servicio                              |                                                            |  |
| Adjuntos                                                                                                    |                  |                                          |                                                            |  |
| ⊘ 05_2019_00312131.pdf                                                                                                    |                  |                                          | 380kb 🏛                                                    |  |
|                                                                                                    | Subir            | archivo                                  |                                                            |  |
| Mensajes                                                                                                    |                  |                                          | 0                                                          |  |
| tatifull 29                                                                                                    | de julio de 2020 |                                          |                                                            |  |
| Ya vamos en ca                                                                                                    | mino             |                                          |                                                            |  |
|                                                                                                    |                  | 29 de julio de 2020<br>He adjuntado el a | archivo: 05_2019_00312131.pdf                              |  |
|                                                                                                    |                  |                                          |                                                            |  |
| Escribir un mensaje                                                                                                    |                  |                                          | >                                                          |  |

#### Cancelado

(Su Solicitud se ha cancelado)

Este estado indica que la orden fue cancelada por el usuario o el despachador, cuando una orden está en este estado se visualiza la siguiente información:

- Servicio (En la parte superior)
- Descripción
- Dirección
- No. de Solicitud
- Fecha de Creación

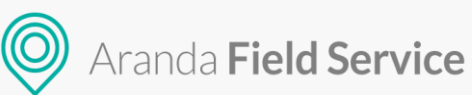

| Assist <b>me</b>                                                                                                    |            |           |                                             |  |  |
|----------------------------------------------------------------------------------------------------|------------|-----------|---------------------------------------------|--|--|
|                                                                                                    | Avantel    |           |                                             |  |  |
| Recibido                                                                                                    | Programado | En Marcha | Cancelado.<br>Su Solicitud se ha cancelado. |  |  |
| Descripción<br>Pruebas<br>Dirección<br>Cra. 67 #108-34, Bogotá, Colombia<br>No. De Solicitud<br>AS20b387e<br>Fecha de Creación<br>29 de julio de 2020 a las 10:29 |            |           |                                             |  |  |
| Subir archivo                                                                                                    |            |           |                                             |  |  |
| Mensajes                                                                                                    |            |           | 0                                           |  |  |
| Escribir un mensaje                                                                                                    |            |           | >                                           |  |  |
| Ir al Inicio                                                                                                    |            |           |                                             |  |  |

**Nota:** En todos los estados se visualiza el botón Ir al inicio que permite volver a la creación de órdenes.

Luego de la información de la orden se visualizarán las secciones Adjuntos y Mensajes para poder subir algún archivo de ser necesario o interactuar con el especialista en campo:

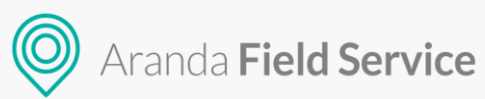

| 🔘 Assist <b>me</b>                                                                                                    |            |           |                                             |  |  |
|----------------------------------------------------------------------------------------------------|------------|-----------|---------------------------------------------|--|--|
|                                                                                                    | Avantel    |           |                                             |  |  |
| Recibido                                                                                                    | Programado | En Marcha | Cancelado.<br>Su Solicitud se ha cancelado. |  |  |
| Descripción<br>Pruebas<br>Dirección<br>Cra. 67 #108-34, Bogotá, Colombia<br>No. De Solicitud<br>AS20b387e<br>Fecha de Creación<br>29 de julio de 2020 a las 10:29 |            |           |                                             |  |  |
| Adjuntos                                                                                                    |            |           |                                             |  |  |
|                                                                                                    | Subir      | archivo   |                                             |  |  |
| Mensajes                                                                                                    |            |           | C                                           |  |  |
| Escribir un mensaje                                                                                                    |            |           | >                                           |  |  |
| Ir al Inicio                                                                                                    |            |           |                                             |  |  |

#### **Calificar Servicio**

Este botón solo se visualizará cuando la orden se encuentre en estado Atendido.

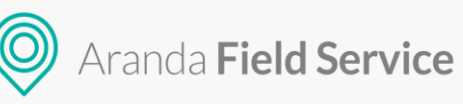

| 🔘 Assist <b>me</b>                                                                                                    |                                                                                                    |           |                                                            |  |  |
|----------------------------------------------------------------------------------------------------|----------------------------------------------------------------------------------------------------|-----------|------------------------------------------------------------|--|--|
|                                                                                                    | Av                                                                                                    | antel     |                                                            |  |  |
| Recibido                                                                                                    | Programado                                                                                                    | en Marcha | Atendido<br>Su Solicitud se atendió<br>satisfactoriamente. |  |  |
| Descripción<br>Solicitud de servicio para hoy se<br>Fecha de Atención<br>29 de julio de 2020 a las 10:26<br>Especialista<br>Maria Rodríguez<br>Dirección<br>Cl. 108 ##55-52, Bogotá, Colo<br>No. De Solicitud<br>AS170f955<br>Fecha de Creación<br>29 de julio de 2020 a las 9:38 | Descripción         Solicitud de servicio para hoy si es posible         Fecha de Atención         29 de julio de 2020 a las 10:26         Especialista         Maria Rodríguez         Dirección         Cl. 108 ##55-52, Bogotá, Colombia, Piso 6         No. De Solicitud         AS1706955         Fecha de Creación |           |                                                            |  |  |
| Calificar Servicio                                                                                                    |                                                                                                    |           |                                                            |  |  |
| Adjuntos<br>② 05_2019_00312131.pdf                                                                                                    |                                                                                                    |           | 380kb 💼                                                    |  |  |
| Subir archivo                                                                                                    |                                                                                                    |           |                                                            |  |  |
| Mensajes<br>tatifull 290                                                                                                    | le julio de 2020                                                                                                    |           | C                                                          |  |  |

Luego de seleccionar el botón Calificar Servicio se visualiza la encuesta correspondiente al servicio.

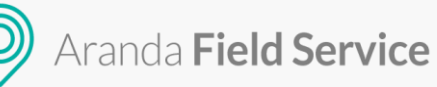

|                                           | ncuesta de<br>atisfacción al Cliente                                                                                                    |                                                                         |
|-------------------------------------------|----------------------------------------------------------------------------------------------------|-------------------------------------------------------------------------|
| Queremo<br>Su retroalimer<br>podremos mej | os Saber Su Opinión<br>ntación es muy importante para nosotros. A través de esta encuesta<br>jorar nuestro servicio. Conteste de la manera más honesta posible.                                        | Número de orden<br>17<br>Asunto<br>Asunto<br>Descripción<br>VER DETALLE |
| 01                                        | ¿Cómo calificaría la actitud, disposición y conocim<br>atendió su solicitud en su domicilio? *<br>Califique de 1 a 10, siendo 10 la calificación más alta y 1 la califica<br>* * * * * * * * * * * * 0 | niento del especialista que<br>ación más baja.                          |
| 02                                        | ¿Cómo calificaría la actitud, disposición y conocim<br>atendió su solicitud telefónicamente? *<br>Califique de 1 a 10, siendo 10 la calificación más alta y 1 la califica<br>* * * * * * * * * * * * 0 | niento del especialista que<br>ación más baja.                          |
| 03                                        | ¿Cuál es su nivel de satisfacción general respecto<br>solicitud? *<br>Califique de 1 a 10, siendo 10 la calificación más alta y 1 la califica<br>* * * * * * * * * * 0                                 | a la solución brindada a su<br>ación más baja.                          |
|                                           |                                                                                                    |                                                                         |

Después de que el usuario conteste la encuesta y seleccione el botón Enviar se muestra el siguiente mensaje:

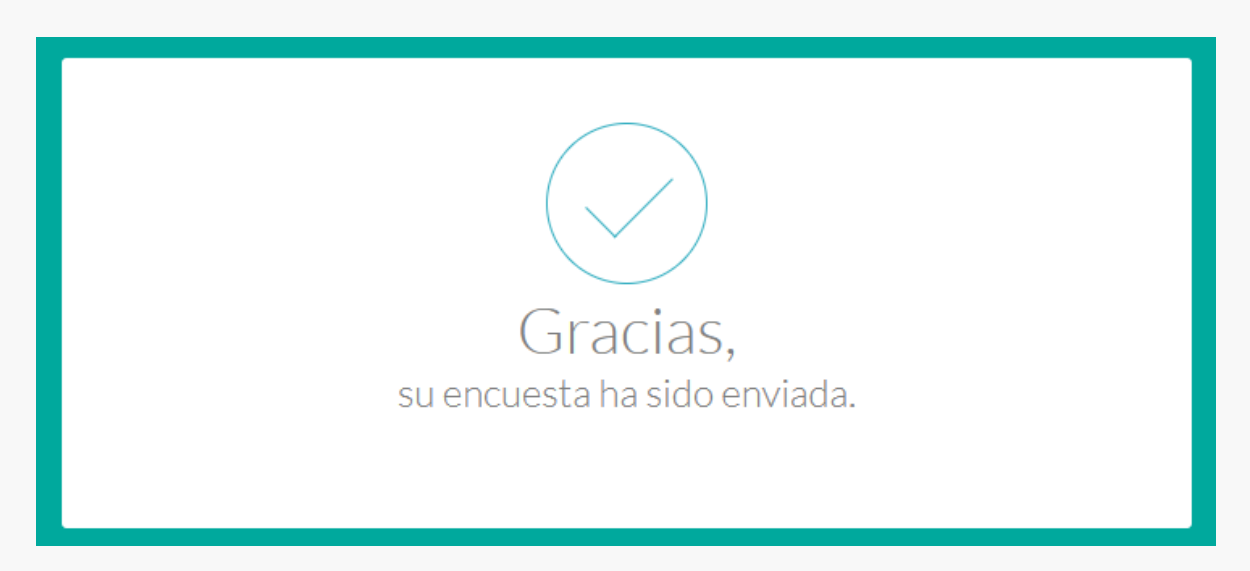

Si el usuario intenta acceder nuevamente a la encuesta luego de haberla calificado se muestra mensaje indicando que la encuesta ya fue contestada:

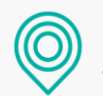

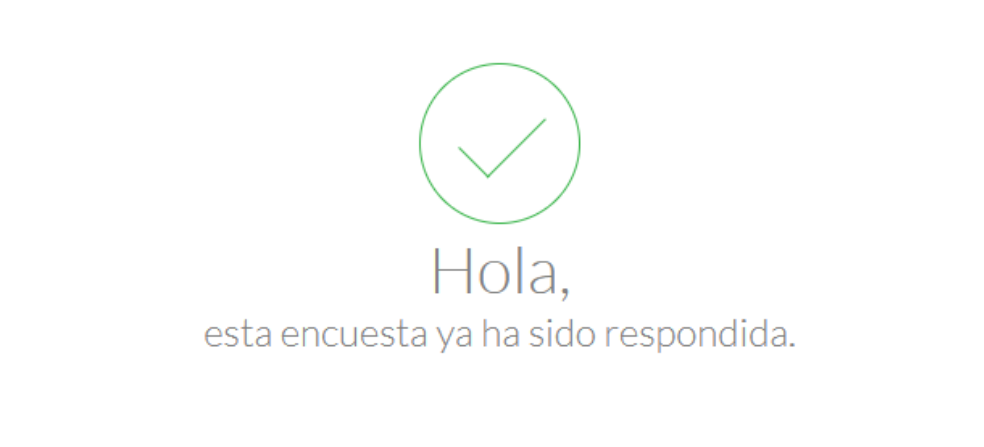

Nota: Si el modelo del servicio no cuenta con Encuesta, el botón Calificar Servicio no se visualizará.

# Perfil

En esta pantalla el cliente puede actualizar su información de perfil:

- Nombre
- Contraseña
- Dirección

| Assist <b>me</b>                                                                              |   |  |  |
|-----------------------------------------------------------------------------------------------|---|--|--|
| Perfil                                                                                        |   |  |  |
| Usuario: 51825815                                                                             |   |  |  |
| Información del Usuario                                                                       |   |  |  |
| Alix Torres                                                                                   |   |  |  |
| Configuración de Contraseña<br>Dejar los camoos vacios si desea mantener su contraseña actual |   |  |  |
| Contraseña                                                                                    |   |  |  |
| 🚥 Nueva contraseña                                                                            |   |  |  |
| Confirmar nueva contraseña                                                                    |   |  |  |
| Dirección                                                                                     |   |  |  |
| 🕈 Cra. 71a #75b-24, Bogotá, Colombia 🐵                                                        |   |  |  |
| 🛋 Casa 2                                                                                      |   |  |  |
| Editar                                                                                        |   |  |  |
|                                                                                               | - |  |  |

Se debe hacer clic en el botón Editar y este habilita los campos para su edición

#### Manual de Usuario

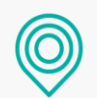

Aranda **Field Service** 

| 🔘 Assist <b>me</b>                                                                            |
|-----------------------------------------------------------------------------------------------|
| Perfil                                                                                        |
| Usuario: 51825815                                                                             |
| Información del Usuario                                                                       |
| Alix Torres                                                                                   |
| Configuración de Contraseña<br>Dejar los campos vacios si desea mantener su contraseña actual |
| 📼 Actual contraseña                                                                           |
| 🖾 Nueva contraseña                                                                            |
| 📼 Confirmar nueva contraseña                                                                  |
| Dirección                                                                                     |
| 🕈 Cra. 71a #75b-24, Bogotá, Colombia 🔘                                                        |
| ati Casa 2                                                                                    |
| Guardar                                                                                       |
|                                                                                               |

Luego de realizar los respectivos cambios es necesario hacer clic en el botón **Guardar** para que se registren correctamente (Las respectivas validaciones de contraseña u obligatoriedad se realizarán si no están correctos los datos).

### Acerca de

En esta pantalla se muestra la URL que se ingresó en la configuración de Canales de la consola de AFLS.

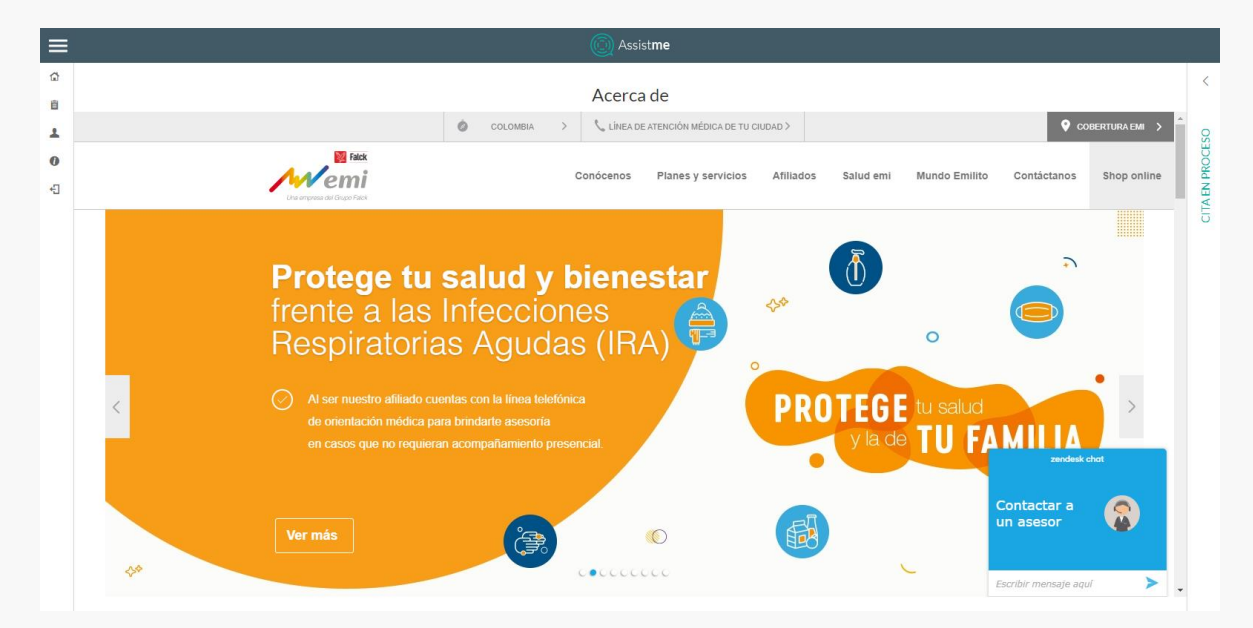

# Cerrar Sesión

En esta opción se permite realizar el logout o salida de la aplicación de AssistMe, mostrando posteriormente la pantalla de Login.

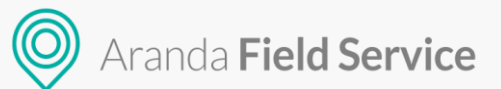

# Consulta de solicitudes por número

En este campo se ingresa el **número de solicitud** o **token** que se asigna para las órdenes creadas desde Assistme, una vez se ingrese, se visualiza la respectiva información de las solicitudes y su estado actual:

| Assist <b>me</b>                                 |          |  |  |  |
|--------------------------------------------------|----------|--|--|--|
| Bienvenido a nuestro portal de servicio al clier | nte      |  |  |  |
|                                                  |          |  |  |  |
|                                                  |          |  |  |  |
|                                                  |          |  |  |  |
| Usuario                                          | Ingrocor |  |  |  |
|                                                  | ingresar |  |  |  |
| Contraseña                                       |          |  |  |  |
| Registrarse »                                    |          |  |  |  |
| ¿Olvidó su contraseña? »                         |          |  |  |  |
|                                                  |          |  |  |  |
| AS18a/1c4 /                                      |          |  |  |  |
|                                                  |          |  |  |  |
| AssistMe powered by Aranda Software              |          |  |  |  |

#### Estados de las órdenes desde una consulta

Las órdenes pueden estar en cualquiera de los siguientes estados y mientras se encuentre dentro de AssistMe el usuario puede cancelar la orden de trabajo:

#### Recibido

(Pronto recibirá confirmación del Especialista que le atenderá, la hora y fecha.)

Este estado indica que la orden de trabajo fue creada y está sin asignación de un proveedor y especialista para su atención, cuando una orden esta en este estado se visualiza la siguiente información:

- Servicio (En la parte superior)
- Descripción
- Dirección
- No. de Solicitud
- Fecha de Creación

#### © Todos los derechos reservados

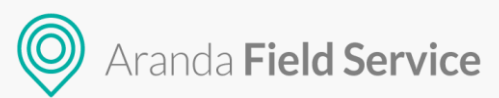

| 🐺 Inyectologia en casa                                                          |          |  |  |  |  |
|---------------------------------------------------------------------------------|----------|--|--|--|--|
| •                                                                               |          |  |  |  |  |
| Recibido                                                                        |          |  |  |  |  |
| Pronto recibirá confirmación del<br>Doctor que le atenderá, la hora y<br>fecha. |          |  |  |  |  |
| <b>Descripción</b><br>Jasdasdasd                                                |          |  |  |  |  |
| <b>Dirección</b><br>Cl. 124 #56-7 a 56-47, Bogotá,                              | Colombia |  |  |  |  |
| <b>No. De Cita</b><br>AS257ae4e                                                 |          |  |  |  |  |
| -<br>echa de Creación                                                           |          |  |  |  |  |

#### Programado

(Su Cita se ha programado para su atención)

Este estado indica que la orden de trabajo fue asignada a un proveedor y un especialista para su atención, cuando una orden esta en este estado se visualiza la siguiente información:

- Servicio (En la parte superior)
- Descripción
- Fecha de Atención
- Fecha de atención reprogramada
- Especialista
- Dirección
- No. de Solicitud
- Fecha de Creación

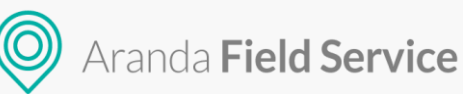

| 👨 Inyectologia en casa                                         |                                                             |  |  |  |  |
|----------------------------------------------------------------|-------------------------------------------------------------|--|--|--|--|
| •                                                              | •                                                           |  |  |  |  |
| Recibido                                                       | Programado<br>Su Cita se ha programado para su<br>atención. |  |  |  |  |
| <b>Descripción</b><br>Ciclofem                                 |                                                             |  |  |  |  |
| F <mark>echa de Atención</mark><br>16 de mavo de 2018 a las 8: | $\bigotimes$                                                |  |  |  |  |
| Doctor<br>Carolina Sanchez                                     |                                                             |  |  |  |  |
| <b>Dirección</b><br>Cl. 124 #56-7 a 56-47, Bogo                | otá, Colombia , Torre 1 Apto 503                            |  |  |  |  |
| <b>No. De Cita</b><br>AS2342382                                |                                                             |  |  |  |  |
| Fecha de Creación                                              |                                                             |  |  |  |  |

#### En Marcha

(Actualmente su Solicitud se encuentra en marcha)

Este estado indica que la orden de trabajo ya está en proceso de atención por parte de un especialista, el cliente puede verificar la ubicación del especialista con el botón Ubicación, cuando una orden esta en este estado se visualiza la siguiente información:

- Servicio (En la parte superior)
- Descripción
- Fecha de Atención
- Especialista
- Dirección
- No. de Solicitud
- Fecha de Creación

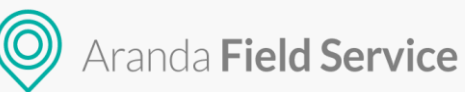

Assist**me** 🕭 Inyectologia en casa Recibido Programado En Marcha Actualmente su Cita se encuentra en marcha. Ubicación Descripción Prueba Fecha de Atención  $\langle \rangle$ 11 de mayo de 2018 a las 18:38 Doctor Tatiana Ramírez Dirección Cl. 124 #56-7 a 56-47, Bogotá, Colombia No. De Cita AS2140064 Fecha de Creación 11 de mayo de 2018 a las 15:46 Regresar Assistme EL RITOOT EL CEDRITO Ubicación del Especialista CEDRITO AL MONADID LOS 11:00 A MANUELITA LA CRISTINA E CEDRO Hora estimada de llegada LUIS CARL Maria Rodríguez 464654654 Llamar Centr II GALAN CALAIRAY valle 129 CHICA SIDAUTO CERROS DE NIZA LAS VILLAS ECTOR MEISSEN NORTE TIERRA LINDA Bogotá NIZA IX Country Club de Bogotá PARIS GAITAN CONJUNTO ANDALUCIA CONJUNTO ANDALUCIA CONJUNTO CONJUNTO CONJUNCIONA CONJUNTO CONJUNTO CONJUNTO CONJUNTO CONJUNTO CONJUNTO CONJUNTO CONJUNTO CONJUNTO CONJUNTO CONJUNTO CONJUNTO CONJUNTO CONJUNTO CONJUNTO CONJUNTO CONJUNTO CONJUNICIONA CONJUNICA CONJUNICIA CONJUNICA CONJUNICA CON LA CAROLIN RE LOS CEREZOS 1Á EL BATÁN Unicentro Bogotá MALIBU PONTEVEDRA ALHAMBRA ALHAMBRA Centro Comercial C Titán Plaza SANTA MCAA O SANTA MCAA O DELLACO SANTA ROSA COASMEDAS SANTA BIBIANA BOYACA ACAPULCO BOYACA REAL SANTA SANTA ROSA Coasmetas Centro Comercial C SANTA ROSA Coasmetas Centro Comercial C Santa Boraca Centro Comercial C Santa Boraca Centro Comercial Comercial C Santa Boraca Centro Comercial Comercial C Santa Boraca Centro Comercial Comercial Comercia OLEDAD NORTE MINUTO ALHAMBRA BOYACA REAL EL LUJAN Alkosto Avenida 68 Control ENTRE RIOS LA CASTELLANA VCANTO BELLAVISTA EL PASEO MARCELA MARCELA CHICÓ NORTE MARCELA MILITARO PATRIA Como CONTROL CONTROL CONTR Calle BO Parque Urbano El Virrey Cat Torralba Sports - TRB 6639 JOSÉ JOAQUÍN VÁRGAS JUAN XXIII Jardín Botánico de al Andino Bogotá José Celestino... FUGIO

Pantalla al seleccionar botón de Ubicación

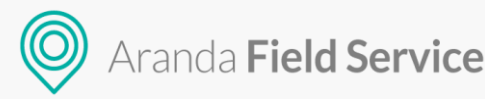

En la pantalla de Ubicación se visualiza un botón de refrescar para saber en tiempo real la ubicación del especialista, adicionalmente se muestra el teléfono del especialista en caso de que el usuario necesite comunicarse con él, al hacer clic en el botón Regresar se muestra nuevamente la pantalla de **Login**.

#### Atendido

(Su Solicitud se atendió satisfactoriamente)

Este estado indica que la orden ya fue atendida por un especialista, cuando una orden esta en este estado se visualiza la siguiente información:

- Servicio (En la parte superior)
- Descripción
- Fecha de Atención
- Especialista
- Dirección
- No. de Solicitud
- Fecha de Creación

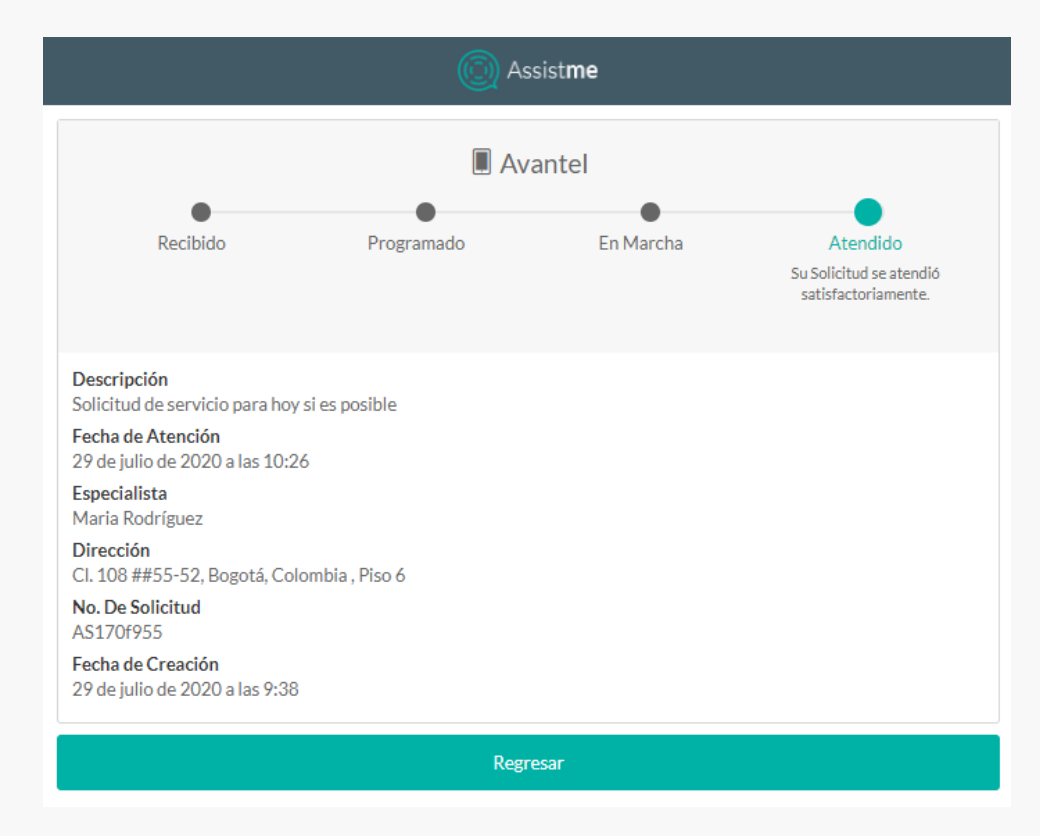

#### Cancelado

(Su Solicitud se ha cancelado)

Este estado indica que la orden fue cancelada por el usuario o el despachador, cuando una orden está en este estado se visualiza la siguiente información:

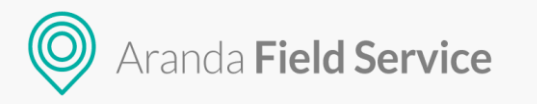

- Servicio (En la parte superior)
- Descripción
- Dirección
- No. de Solicitud
- Fecha de Creación

| Assistme                                                             |  |  |  |  |  |
|----------------------------------------------------------------------|--|--|--|--|--|
|                                                                      |  |  |  |  |  |
| Descripción<br>Pruebas<br>Dirección<br>Cra 67#108-34 Bogotá Colombia |  |  |  |  |  |
| No. De Solicitud<br>AS20b387e                                        |  |  |  |  |  |
| <b>Fecha de Creación</b><br>29 de julio de 2020 a las 10:29          |  |  |  |  |  |
| Regresar                                                             |  |  |  |  |  |

Nota: En todos los estados se visualiza el botón Regresar que permite volver al Login.